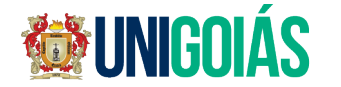

## COLAÇÃO DE GRAU - CALENDÁRIO 2024/2

| Data       | Local / horário                             | Evento                       | Cursos                                                                                                    |
|------------|---------------------------------------------|------------------------------|----------------------------------------------------------------------------------------------------|
| 10/02/2025 | Teatro Madre<br>Esperança<br>Garrido<br>20h | Colação<br>de Grau<br>Solene | DIREITO                                                                                                    |
| 11/02/2025 | Teatro Madre<br>Esperança<br>Garrido<br>20h | Colação<br>de Grau<br>Solene | MEDICINA VETERINÁRIA                                                                                                    |
| 12/02/2025 | Teatro Madre<br>Esperança<br>Garrido<br>20h | Colação<br>de Grau<br>Solene | Administração, Agronomia, Pedagogia, Publicidade e Propaganda.                                                                                                    |
| 13/02/2025 | Teatro Madre<br>Esperança<br>Garrido<br>20h | Colação<br>de Grau<br>Solene | Arquitetura, Contábeis, Tec. ADS, Tec. Design Interiores, Tec. Gestão<br>Ambiental, Tec. Gestão em Recursos Humanos, Tec. em Segurança<br>Pública, Tec. Estética e Cosmética, Tec. Gestão Comercial, Tec. Gestão<br>da Informação, Tec. Gestão Hospitalar, Tec. Gestão Financeira, Tec.<br>Logística, Tec. Marketing, Tec. Produção Publicitária, Tec. Processos<br>Gerenciais.                                                                                                    |
| 14/02/2025 | Teatro Madre<br>Esperança<br>Garrido<br>20h | Colação<br>de Grau<br>Solene | Enfermagem, Farmácia, Engenharia Civil, Engenharia Elétrica                                                                                                    |
| 19/02/2025 | Auditório Galileu<br>20h                    | Colação<br>de Grau<br>Solene | Administração, Agronomia, Arquitetura, Contábeis, Direito, Enfermagem,<br>Eng. Civil, Eng. Elétrica, Farmácia, Med. Veterinária, Pedagogia,<br>Propaganda e publicidade, Tec. ADS, Tec. Design Interiores, Tec. Gestão<br>Ambiental, Tec. Gestão em Recursos Humanos, Tec. em Segurança<br>Pública, Tec. Estética e Cosmética, Tec. Gestão Comercial, Tec. Gestão<br>da Informação, Tec. Gestão Financeira, Tec. Gestão Pública, Tec.<br>Logística, Tec. Marketing, Tec. Processos Gerenciais. |
| 27/02/2025 | Colação Online<br>19:00                     | Online                       | Todos os cursos do Ensino a Distância                                                                                                    |
| 11/03/2025 | Colação Especial<br>19:00                   | Unigoiás<br>Polo Sede        | Todos os cursos Presenciais                                                                                                    |

Teatro Madre Esperança Garrido – <u>Av. Contorno 63, Goiânia, GO, 74055-140</u> Auditório Galileu – UniGOIÁS – Av. Joao Candido de Oliveira, 115 Cidade Jardim – Goiânia/GO

Para a participação nas colações solenes de grau realizadas no Teatro Madre Esperança Garrido e Auditório Galileu, o interessado(a) deverá procurar a empresa Máximos Eventos através do tel. 62-999230111 (whatsapp)

## INFORMACOES IMPORTANTES

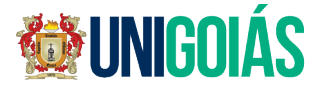

O requerimento para participação da solenidade de colação de grau solene deverá ser feito dentro do período de 03/01/2025 a 03/02/2025, através do portal do aluno (veja o passo a passo)

O requerimento para participação da solenidade de colação de grau online e especial deverá ser feito dentro do período de **15/02/2025**, a **24/02/2025**, através do portal do aluno (veja o passo a passo)

Após participar da colação de grau, o concluinte poderá requerer a emissão de seu diploma através do portal do aluno. O diploma será emitido de formato digital. (importante manter o e-mail atualizado).

## PASSO A PASSO PARA FAZER O REQUERIMENTO DE PARTICIPACAO NA COLACAO DE GRAU

- Acesse o portal do aluno;
- Faça o login com seu CPF e senha;
- No menu a esquerda abra a aba "Secretaria" -> "Protocolos";
- Em seguida escolha "Solicitar Protocolo", "+ Protocolos", selecione o tipo de protocolo "Colação de Grau";
- Escolha a data de sua participação;
- · Verifique se seu número de matrícula está correto no primeiro campo;
- Leia as orientações do requerimento;
- Preencha o campo "Observação" com número de seu telefone atualizado;
- Clique no botão "Salvar solicitação" no canto inferior direito.